Select the email from the view or open the email in read mode, not preview / spilt screen.

:

be moved to the Junk E-Mail folder and address added to

## the block list

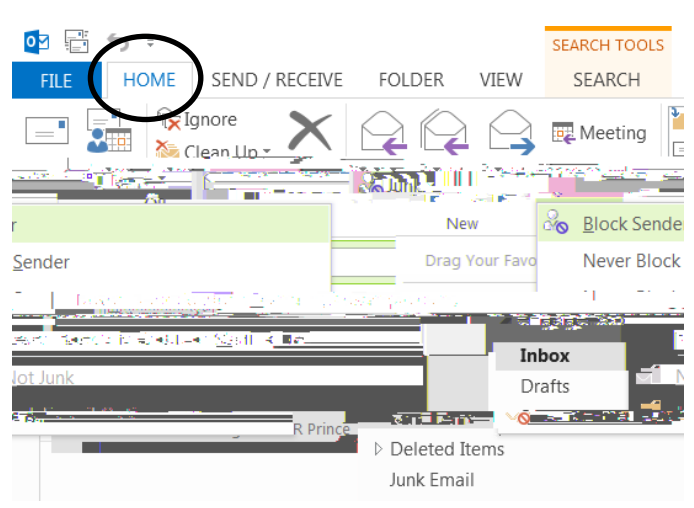

## Selected from view

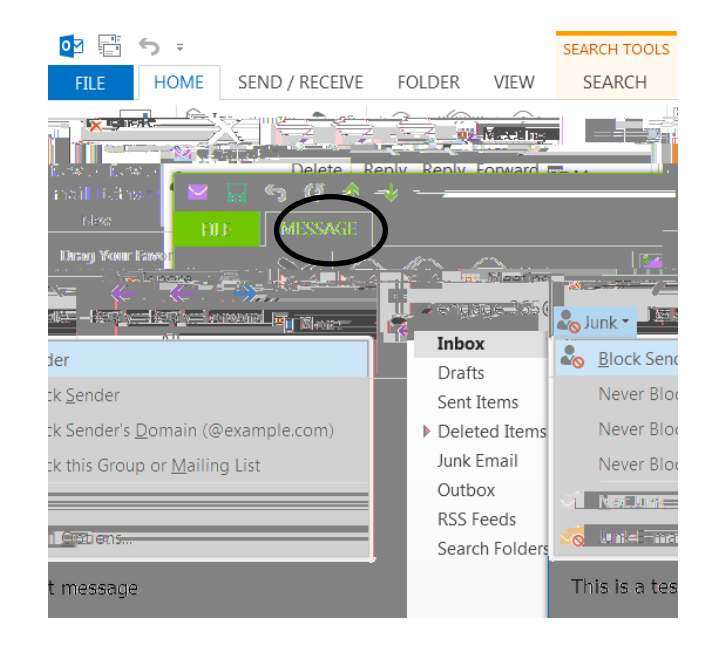

## In read mode